# 【Outlook2019 をご利用の方】

- 1. Outlook2019 を起動します。
- [Outlook] 画面が表示されます。
   画面が表示されない場合は、手順 2-1 の操作をします。

| outlook   | × |
|-----------|---|
| メール アドレス  |   |
| 詳細オプション ∨ |   |
| 接続        |   |

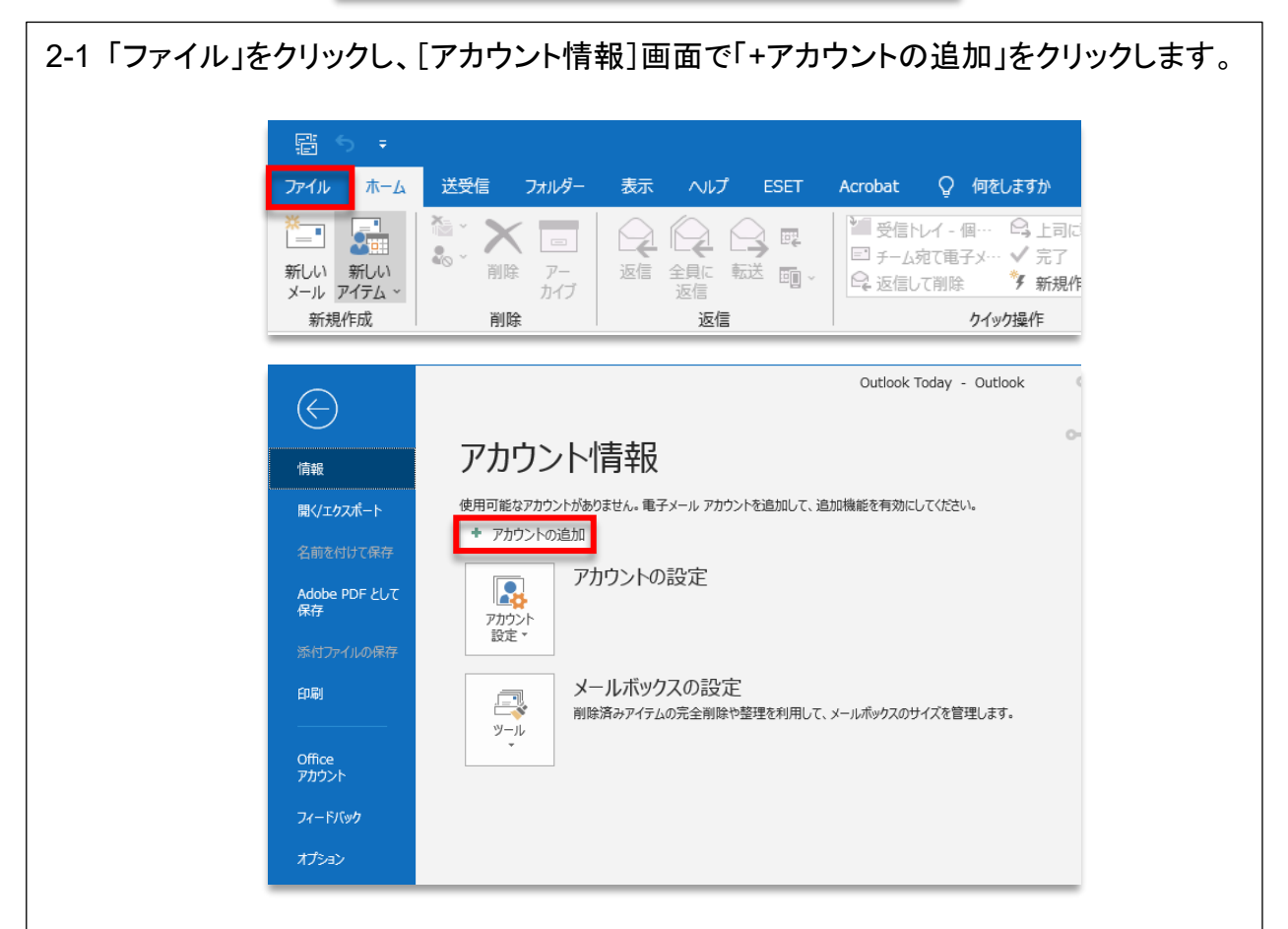

3. メールアドレス欄にメールアドレス入力してください。

「詳細オプション」をクリックします。

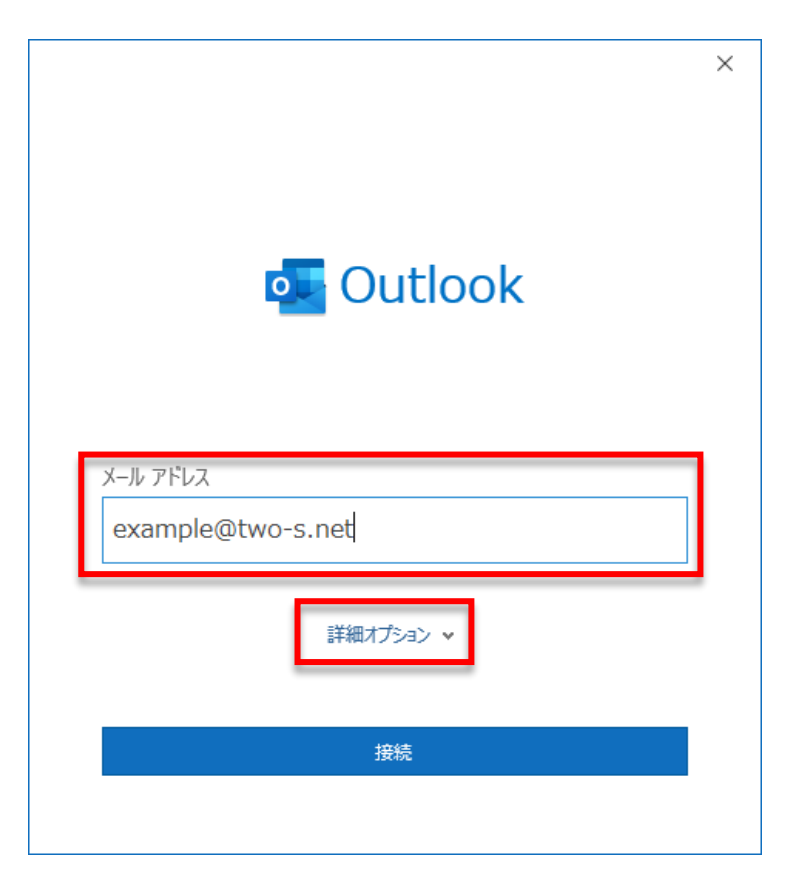

4.「自分で自分のアカウントを手動で設定」のチェックをし、「接続」をクリックします。

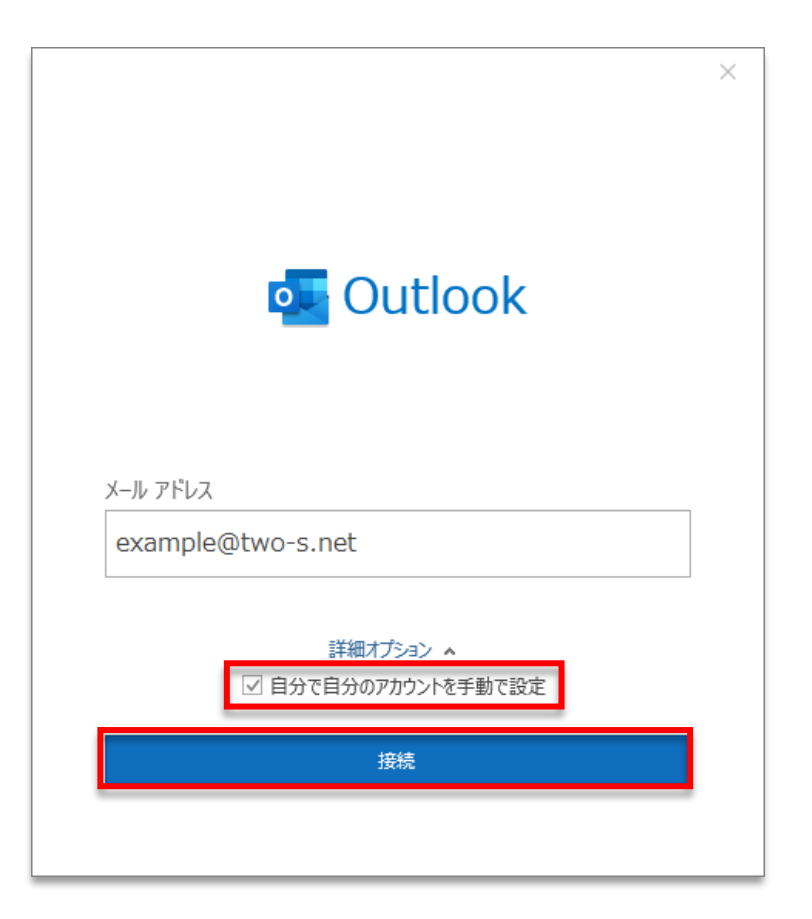

ここからの手順は、POPの場合と<u>IMAPの場合</u>、それぞれの操作をご参照ください。

### ■POP の場合

5. [詳細設定]画面が表示されます。 「POP」をクリックします。

| 59. |            |             |                     |        |   |
|-----|------------|-------------|---------------------|--------|---|
|     | Outlook    |             |                     |        | × |
|     | 詳細設定       |             |                     |        |   |
|     | Office 365 | Outlook.com | E<br>Exchange       | Google |   |
|     | POP        | ІМАР        | Exchange<br>2013 以前 |        |   |
|     | 前に戻る       |             |                     |        |   |
|     |            |             |                     |        |   |

6. [POP アカウントの設定]画面が表示されます。

|                                                           | ×         |
|-----------------------------------------------------------|-----------|
| POP アカウントの設定                                              |           |
| example@two-s.net                                         | (別のユーザー)  |
|                                                           |           |
| 受信メール<br>サーバー I                                           | ポート 110   |
|                                                           | 小 1 110   |
| <ul> <li>レーレーレーレーレーレーレーレーレーレーレーレーレーレーレーレーレーレーレー</li></ul> | のログオンが必要  |
|                                                           |           |
| 送信メール<br>サーバー                                             | ポート 25    |
|                                                           | 78 1 25   |
| 暗号化方法 なし マ                                                |           |
| □ セキュリティで保護されたパスワード認証 (SPA) で                             | のロクオンか必要  |
|                                                           |           |
| 既存のテータ ファイルを使用                                            | <b>参昭</b> |
|                                                           | 27mm      |
|                                                           |           |
|                                                           |           |
| 前に戻る                                                      | 次へ        |
|                                                           |           |
|                                                           |           |

7. サーバー情報を次のように設定し、「次へ」をクリックします。

|                                 | ×        |
|---------------------------------|----------|
| POP アカウントの設定                    |          |
| example@two-s.net               | (別のユーザー) |
|                                 |          |
| 受信メール                           |          |
| サーバー sarah.two-s.net (サーバーは例です) | ボート 995  |
| ✓ このサーバーでは暗号化された接続 (SSL/TLS) が。 | 必要       |
| □ セキュリティで保護されたパスワード認証 (SPA) でのD | コグオンが必要  |
| 送信メール                           |          |
| サーバー sarah.two-s.net (サーバーは例です) | ポート 465  |
| 暗号化方法 SSL/TLS 🔽                 |          |
| □ セキュリティで保護されたパスワード認証 (SPA) でのD | コグオンが必要  |
| メッセージ配信                         |          |
| □ 既存のデータ ファイルを使用                |          |
|                                 | 参照       |
|                                 |          |
|                                 |          |
|                                 |          |
| 別に大の                            |          |
|                                 |          |
|                                 |          |

| 受信メール          |                            |
|----------------|----------------------------|
| サーバー           | 弊社指定のサーバーを入力します※1          |
| ポート            | 995                        |
| 「☑このサーバーでは暗号化さ | れた接続(SSL/TLS)が必要」にチェックをします |

| 送信メール |                   |
|-------|-------------------|
| サーバー  | 弊社指定のサーバーを入力します※1 |
| ポート   | 465               |
| 暗号化方法 | SSL/TLS           |

### ※1 サーバー一覧

## 使用するサーバー情報は、事前にお知らせします。

| sarah.two-s.net   | blue.ssdsvr.net    |
|-------------------|--------------------|
| aqua. ssdsvr. net | hayabusa.two-s.net |

8. メールアカウントのパスワードを入力し、「接続」をクリックします ※パスワードは、事前にお知らせします。

|                                   | ×        |
|-----------------------------------|----------|
| POP アカウントの設定<br>example@two-s.net | (別のユーザー) |
| パスワード                             |          |
| ****                              | 6        |
|                                   |          |
|                                   |          |
|                                   |          |
|                                   |          |
|                                   |          |
|                                   |          |
|                                   |          |
|                                   |          |
|                                   |          |
| 前に戻る                              | 接続       |
|                                   |          |

9. [アカウントが正常に追加されました]と表示されます。 「Outlook Mobile をスマートフォンにも設定する」のチェックを外して、「完了」をクリックします。

| アカウント    | が正常に追加されました              |        |  |
|----------|--------------------------|--------|--|
| $\sim$   | POP<br>example@two-s.net |        |  |
|          |                          |        |  |
|          |                          |        |  |
| Dia da 1 |                          |        |  |
| 別のメール    | アトレスを追加                  | -\17 e |  |
| J_11 -   |                          | 12-13  |  |
| メールフ     | デトレス 詳細オプション ∨           |        |  |

以上で操作は完了です。

5. 詳細設定画面が表示されます。 「IMAP」をクリックします。

|   | Dutlook<br>詳細設定 |             |                     |        | × |
|---|-----------------|-------------|---------------------|--------|---|
|   | Office 365      | Outlook.com | <b>Exchange</b>     | Google |   |
|   | РОР             | ІМАР        | Exchange<br>2013 以前 |        |   |
| 育 | 加戻る             |             |                     |        |   |

6. [IMAP アカウントの設定]画面が表示されます。

| example@two-s.net                       | (別のユーザー)       |
|-----------------------------------------|----------------|
| 受信メール<br>サーバー                           | ポート 143        |
| 暗亏化万法 なし ▼<br>□ セキュリティで保護されたパスワード認証 (\$ | SPA) でのログオンが必要 |
| 送信メール<br>サーバー                           | ポート 25         |
| 暗号化方法 なし  ・                             | SPA) でのログオンが必要 |
|                                         |                |
|                                         |                |
|                                         |                |

7. サーバー情報を次のように設定し、「次へ」をクリックします。

| IMAP アカウントの設定<br>example@two-s.net                                                 | (別のユーザー) |
|------------------------------------------------------------------------------------|----------|
| 受信メール<br>サーバー sarah.two-s.net ( <del>サーバーは例です)</del> ポート<br>暗号化方法 SSL/TLS <b>マ</b> | 993      |
| □ セキュリティで保護されたパスワード認証 (SPA) でのログオンが必                                               | 要        |
| 送信メール<br>サーバー sarah.two-s.net (サーバーは例です)<br>暗号化方法 SSL/TLS マ                        | ポート 465  |
| □ セキュリティで保護されたパスワード認証 (SPA) でのログオンが必                                               | 要        |
|                                                                                    |          |
|                                                                                    |          |
| 前に戻る                                                                               | 次へ       |

| 受信サーバー |                  |
|--------|------------------|
| サーバー   | ご使用のサーバーを入力します※1 |
| ポート番号  | 993              |
| 暗号化方法  | SSL/TLS          |

| 送信サーバー |                  |
|--------|------------------|
| サーバーの  | ご使用のサーバーを入力します※1 |
| ポート番号  | 465              |
| 暗号化方法  | SSL/TLS          |

### ※1 サーバー一覧

## 使用するサーバー情報は、事前にお知らせします。

| sarah.two-s.net   | blue.ssdsvr.net    |
|-------------------|--------------------|
| aqua. ssdsvr. net | hayabusa.two-s.net |

8. メールアカウントのパスワードを入力し、「接続」をクリックします。 ※パスワードは、事前にお知らせします。

| IMAP アカウントの設定<br>example@two-s.net | (別のユーザー) |
|------------------------------------|----------|
| パスワード                              |          |
| *****                              | •        |
|                                    |          |
|                                    |          |
|                                    |          |
|                                    |          |
|                                    |          |
|                                    |          |
|                                    |          |
|                                    |          |
|                                    |          |
| 前に戻る                               | 接続       |

- 9. [アカウントが正常に追加されました]と表示されます。
  - 「 Outook Mobile をスマートフォンにも設定する 」のチェックを外して、「完了」をクリックします。

| $\sim$ | IMAP              |    |
|--------|-------------------|----|
|        | example@two-s.net |    |
|        |                   |    |
|        |                   |    |
|        |                   |    |
| 別のメール  | アドレスを追加           |    |
| メール    | アドレス              | 次へ |
|        | 詳細オプション 🔻         |    |
|        |                   |    |
|        |                   |    |

以上で操作は完了です。

#### ■アカウント情報の変更

初期設定では、自分の名前(受信者に表示される名前)は、メールアドレスになっているので任意 の名前に変更します。

1. 「ファイル」をクリックします。

| r∰ 5 ⊽                                                      |                               |        |                 | example                                                            | @two-s.net - C                    | Dutlook                                                           |                                           |
|-------------------------------------------------------------|-------------------------------|--------|-----------------|--------------------------------------------------------------------|-----------------------------------|-------------------------------------------------------------------|-------------------------------------------|
| ファイル ホーム                                                    | 送受信 フォルダー                     | 表示     | NIプ ESET        | Acrobat                                                            |                                   |                                                                   |                                           |
| 「二」<br>新しい 新しい<br>メール アイテム ▼                                |                               |        |                 | <ul> <li>◎ 移動:?</li> <li>○ 上司に転送</li> <li>○ チーム宛て電子メ・・・</li> </ul> | どうしていた。<br>その<br>いールマ<br>NOneNote | <ul> <li>□ 未読/開封済み</li> <li>Ⅲ 分類 ▼</li> <li>▶ フラクの設定 ▼</li> </ul> | ユーザーの検索<br>11: アドレス帳<br>〒 電子メールのフィルター処理 ~ |
| 新規作成<br>ここにお気に入りの                                           | 削除  <br>)フォルダーをドラッグします        | j<br>* |                 | クイック操作 🖸                                                           | 移動                                | 95                                                                |                                           |
| <ul> <li>&gt; Outlook דֹ-</li> <li>&gt; example@</li> </ul> | -9 ファイル<br>o <b>two-s.net</b> |        | <u>र्</u> त्र क | ここに表示するフ                                                           | 7イテムは見つかりま                        | さんでした。                                                            | 日付 ~ ↑                                    |

2.「アカウントの設定」の「アカウントの設定」をクリックします。

| $\left( \leftarrow \right)$                                                                                                    | example@two-s.net - Outlook                                                                                                    |
|----------------------------------------------------------------------------------------------------|----------------------------------------------------------------------------------------------------|
| 情報                                                                                                    | アカウント情報                                                                                                    |
| 情報         開く/エクスポート         名前を付けて保存         Adobe PDF として         深村ファイルの保存         印刷         Office<br>アカウント         フィードバック         オブション         終了 | A pro-bandadian and a set and a set and a se |
|                                                                                                    |                                                                                                    |

3.「変更」をクリックします。

| アカウント設定                                                                     |                                         | ×      |
|-----------------------------------------------------------------------------|-----------------------------------------|--------|
| 電子メール アカウント<br>アカウントを追加または削除できます。また、アカウントを選択してそ                             | の設定を変更できます。                             |        |
| メール データファイル RSS フィード SharePoint リスト インター<br>☆ 新規(N) ※ 修復(R) ☆ 変更(A) ◇ 既定に設定 | -ネット予定表 公開予定表 アドレス帳<br>E(D) X 削除(M) ● ● |        |
| 名前                                                                          | 種類                                      |        |
| 🛇 example@two-s.net                                                         | POP/SMTP (送信で使用する既定のアカウント)              |        |
| 選択したアカウントでは、新しいメッセージを次の場所に配信します:                                            |                                         |        |
| フォルダーの変更(F) example@two-s.net¥受信トレイ                                         |                                         |        |
| データ ファイル: C:                                                                | Outlook ファイル¥example@two-s.net.pst      |        |
|                                                                             |                                         |        |
|                                                                             |                                         | 閉じる(C) |

4. 自分の名前を変更します。「次へ」をクリックします。

Ċ,

| アカウント名<br>example@two-s.net<br>例: "職場" または "Mic<br>返信先アドレス | rosoft Ztrich    |
|------------------------------------------------------------|------------------|
| 例: "職場" または "Mic<br>返信先アドレス                                | magaaft 77701.k" |
| 返信先アトレス                                                    | 10501L //J/J/1   |
|                                                            |                  |
| 組織                                                         |                  |
| ールの設定                                                      |                  |
| ☑ サーバーにメッセージのコピーを残す                                        |                  |
| ✓ サーバーから削除する 14 日後                                         |                  |
| □ [削除済みアイテム] から削除されたら、サーノ                                  | (ーから削除           |
| □ [削除済みアイテム] から削除されたら、サーノ                                  | (一から削除           |

5.「アカウントが正常に更新されました」と表示されます。「完了」をクリックします。

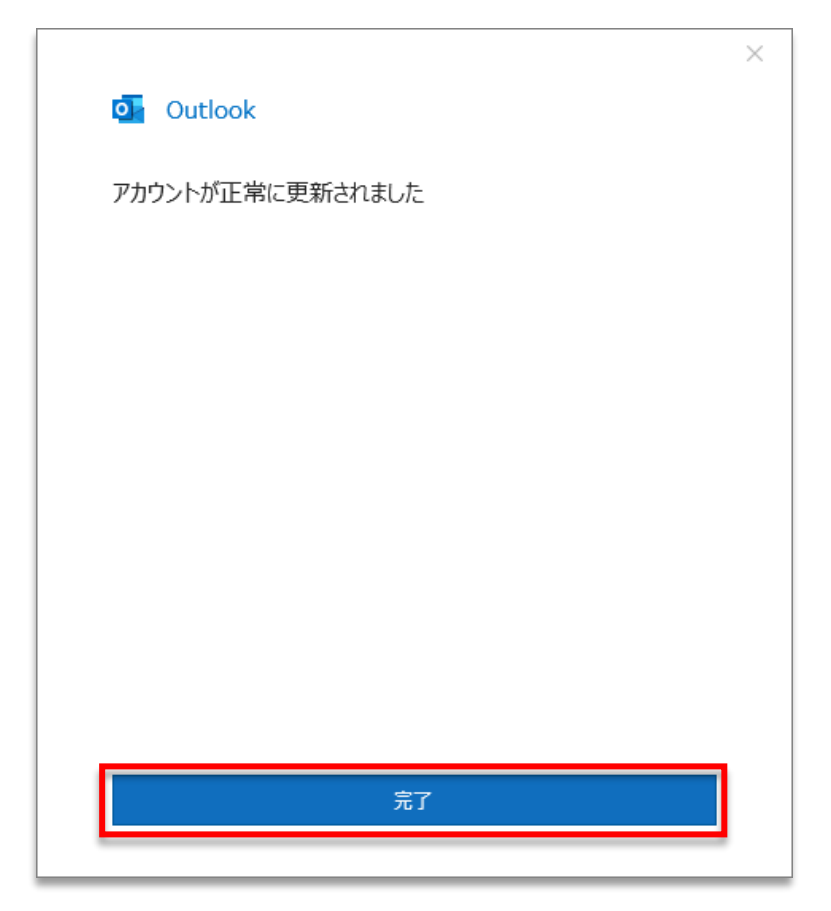

6.「閉じる」をクリックします。

| 電子メール アカウント<br>アカウントを追加または削除できます。また、ア                                    | カウントを選択してその設定を変更できます。                                        |  |
|--------------------------------------------------------------------------|--------------------------------------------------------------|--|
|                                                                          |                                                              |  |
| ール データファイル RSS フィード SharePo                                              | pint リスト インターネット予定表 公開予定表 アドレス帳                              |  |
| 🖥 新規(N) 🕻 修復(R) 😭 変更(A).                                                 | 📀 既定に設定(D) 🗙 削除(M) 🕈 🗣                                       |  |
| 名前                                                                       | 種類                                                           |  |
| example@two-s.net                                                        | POP/SMTP (送信で使用する既定のアカウント)                                   |  |
|                                                                          |                                                              |  |
|                                                                          |                                                              |  |
|                                                                          |                                                              |  |
|                                                                          |                                                              |  |
| 訳したアカウントでは、新しいメッセージを次の場所                                                 | fic配信します:                                                    |  |
| 訳したアカウントでは、新しいメッセージを次の場所<br>フォルダーの変更(F) example@two-s.r                  | fic配信します:<br>net¥受信トレイ                                       |  |
| 訳したアカウントでは、新しいメッセージを次の場別<br>フォルダーの変更(F) example@two-s.r<br>データ ファイル: C:¥ | fic配信します:<br>net¥受信トレイ<br>Outlook ファイル¥example@two-s.net.pst |  |
| 訳したアカウントでは、新しいメッセージを次の場所<br>フォルダーの変更(F) example@two-s.r<br>データ ファイル:C:¥  | fic配信します:<br>net¥受信トレイ<br>Outlook ファイル¥example@two-s.net.pst |  |

以上で操作は完了です。